# PAGO DE APORTES Y MATRÍCULA POR RED BANELCO (PAGOSMISCUENTAS)

El Colegio de Profesionales de la Ingeniería Civil de la Provincia de Santa Fe - Distrito 1 comunica que a partir del 20 de Mayo de 2014, se podrán pagar los **Aportes Profesionales** y la **Matrícula Profesional** a través de los canales que ofrece la **Red Banelco (PagoMisCuentas)**: Home Banking (pagos por Internet), Cajero Banelco (red de cajeros automáticos), Terminales Autosercio, BanelcoMOVIL (red celulcar), y en los puntos de recaudación en efectivo (consultar en pagomiscuentas.com/ventanillas).

Por el momento, también podrán abonarse por esta vía los aportes para la Caja de Previsión Social 1ra. Circunscripción.

#### Número de Identificación (Código de PagoMisCuentas)

<u>Para el pago de aportes</u>, el número de identificación (código de PagoMisCuentas) está relacionado con el N°Expediente y aparece en la parte inferior del cuerpo de la boleta de aportes.

|         |                   | POLETA D                                                                                                    | E ADODTES CDIC                                                                                                    |                       |             |  |
|---------|-------------------|----------------------------------------------------------------------------------------------------|----------------------------------------------------------------------------------------------------|-----------------------|-------------|--|
|         |                   | BULEIAL                                                                                                    | E APORTES CPIC                                                                                                    |                       |             |  |
| N°BOLE  | TA CPIC           | 1000000                                                                                                    | NºEXPEDIENTE                                                                                                    | 123456                |             |  |
| LIBIC D | NTE<br>EL TRABATO | JUAN PEREZ                                                                                                    | - (2000) Canta En                                                                                                    |                       |             |  |
| United  | L. TRADADA        | San Hartin 1740                                                                                                    | (Soud) Santa re                                                                                                    |                       |             |  |
| Profes  | ionales           |                                                                                                    |                                                                                                    | _                     |             |  |
| NOMAT   | LÍCULA APE        | LLIDO Y NOMBRE                                                                                                    |                                                                                                    | PA                    | RTICIPACIÓN |  |
| 1-0700  | -0 ca (           | skaca, koberto Pa                                                                                                    | D40                                                                                                    |                       | 11,20%      |  |
| Conce   | ptos              |                                                                                                    |                                                                                                    |                       |             |  |
| CÓD.    | DESCRIPCIÓ        | N                                                                                                    |                                                                                                    | 1                     | MPORTE (\$) |  |
| 301     | Aporte prof       | esional para el cole                                                                                                    | gio 5%                                                                                                    |                       | 668,10      |  |
|         |                   |                                                                                                    | FECHA                                                                                                    | VENC                  | TOTAL (*)   |  |
|         |                   |                                                                                                    | 01/10                                                                                                    | 2013                  | 668.10      |  |
|         |                   |                                                                                                    |                                                                                                    |                       |             |  |
|         |                   |                                                                                                    |                                                                                                    |                       |             |  |
|         |                   |                                                                                                    |                                                                                                    |                       |             |  |
|         |                   |                                                                                                    | Pages en Banco                                                                                                    |                       | -           |  |
|         |                   | NUEVO BANCO DE S                                                                                                    | Pagos en Banco:<br>ANTA FE S.A. (Cla. 500-030-81481<br>A.4.357-0160611121-6 Sur Mode                                                                                                    | /03)<br>Veral         |             |  |
|         |                   | NUEVO BANCO DE S<br>BANCO MACRO S.A. (CI<br>"NO ABONO                                                                                       | Pagos en Banco:<br>ANTA FE S.A. (Cla. 500-030-61481<br>la. 4-357-0160611121-6 Suc Monte<br>AR POR TRANSFERENCIA **                                                                                                    | /03)<br>Vera)         |             |  |
|         |                   | NUEVO BANCO DE S<br>BANCO MACRO S.A. (C<br>"NO ABON/<br>Págos electrónicos Cajo                                                             | Pagos en Banco:<br>ANTA FE S.A. (Cta. 500-030-81481<br>la. 4-357-0160611121-6 Suc Monte<br>IR POR TRANSFERENCIA **<br>eros e Internet, las 24 ha. todos los                                                                       | (03)<br>Veraji        |             |  |
|         | -                 | NUEVO BANCO DE S<br>BANCO MACRO S.A. (C)<br>"NO ABON/<br>PSgos electrónicos Caj<br>www.linkpagos.cc<br>www.linkpagos.cc<br>www.linkpagos.cc | Pagos en Banco:<br>ANTA FE S.A. (Cta. 500-030-61481<br>a. 4-357-0160611121-6 Suc Monte<br>AR POR TRANSFERENCIA **<br>enos e Internet, las 24 ha. todos tos<br>en ar, cajeros UNK o Link Celular<br>m. cajeros BANELCO o BanelcolM | /03)<br>Vera)<br>dias |             |  |

<u>Para el pago de matrículas</u>, el número de identificación (código de PagoMisCuentas) está relacionado con el N°Matrícula y aparece en la parte central del cuerpo de la boleta de matrícula.

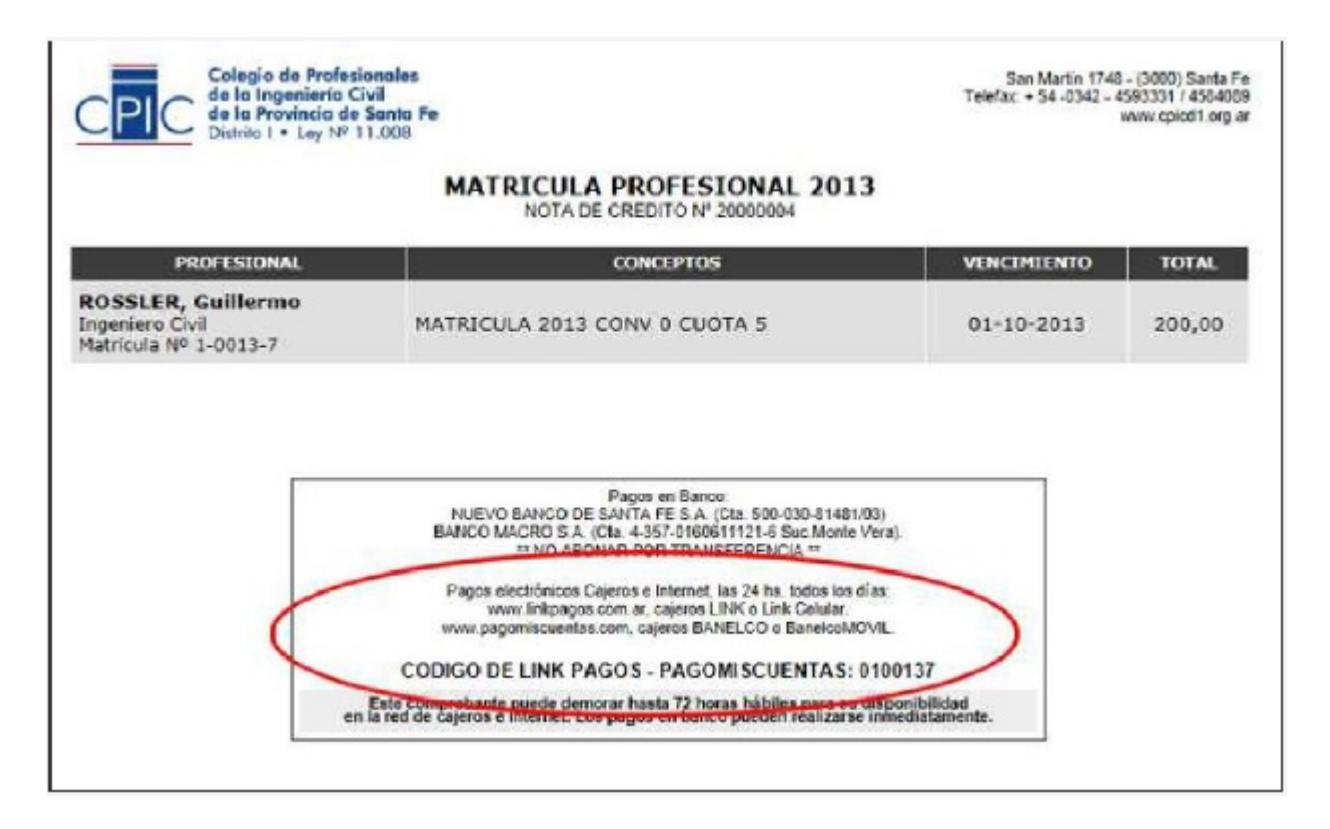

## IMPORTANTE

- Los comprobantes emitidos a través del sistema online pueden demorar hasta 72 horas hábiles para su disponibilidad en la Red Banelco. Los pagos en banco pueden realizarse inmediatamente.
- Observar que los códigos de PagoMiscuentas varían según el concepto del comprobante. Utilizar siempre el código impreso en la boleta que se desea abonar.
- Nunca realizar pagos mediante transferencia bancaria (CBU)

# Pagos por Internet | Home Banking

Accediendo al Home Banking de un banco o entidad financiera adherida a Red Banelco o al sitio <u>www.pagomiscuentas.com.ar</u> (opción "Ingresá a PagoMisCuentas".

Según la entidad, los pasos a seguir son los que se detallan a continuación:

- 1. Ingresando por Home Banking, seleccionar la opción "Pago 1. de Servicios" para acceder a PagoMisCuentas.
- Dentro de "Empresas Habilitadas", en "Buscar por Nombre" ingresar CPIC Santa Fe Distr I, o en "Buscar por Rubro" seleccionar esa opción dentro de Clubes y Asociaciones.

(IMPORTANTE: No confundir con otras opciones que llevan la sigla CPIC).

|                            | BUSCAR POR RUBRO                                                                                           |  |
|----------------------------|----------------------------------------------------------------------------------------------------|--|
| Q Qué querés pagar?        | Clubes y Asociaciones                                                                                      |  |
| 2 fac dans bagan           | Empresa                                                                                                    |  |
| pic<br>NO<br>CPIC Meticula | CPCE Santa Fe Cámara I<br>CPCE Sta Fe CRA II<br>CPCECABA DEP Matricula<br>CPCESJ<br>CPIA<br>CPIC Matricula |  |
| IC Santa Fe Distr I SI     | CPIC Santa Fe Distr I<br>CPII Ing Industrial<br>CPNLB<br>CSHA<br>Ctro Desp Aduana Cuota<br>CUBA<br>CUCICBA |  |

3. En la lista de resultados elegir CPIC Santa Fe Distr I haciendo clic en el botón "Aceptar":

| Empresa               | Rubro                 | Acciones |
|-----------------------|-----------------------|----------|
| CPIC Santa Fe Distr I | Clubes y Asociaciones | 🤗 🙉 🗷 🕜  |
|                       | [x]                   | 3        |

4. Ingresar el "Código PAGOMISCUENTAS" que figura en la boleta de pago y pulsar "Aceptar":

| 0 | Rubro                 | Clubes y Asociaciones |  |
|---|-----------------------|-----------------------|--|
| 0 | Empresa               | CPIC Santa Fe Distr I |  |
| • | Codigo pagomiscuentas | 0100137               |  |

5. Seleccionar el concepto a pagar (si hubiera varios) y la cuenta de la que serán retirados los fondos y pulsar "Pagar".

| Empresa               |        | Importe a Pagar | Vencimiento | Medio de Pago   |   |
|-----------------------|--------|-----------------|-------------|-----------------|---|
| CPIC Santa Fe Distr I | Total  | \$ 306,00       | 13/06/2014  | Elegí tu cuenta | • |
| CPIC Santa Fe Distr I | Total  | \$ 300,00       | 13/06/2014  | Elegí tu cuenta | • |
| CPIC Santa Fe Distr I | Total  | \$ 300,00       | 15/08/2014  | Elegi tu cuenta |   |
| CPIC Santa Fe Distr I | Total  | \$ 300,00       | 17/10/2014  | Elegi tu cuenta |   |
| CPIC Santa Fe Distr I | Total  | \$ 300,00       | 19/12/2014  | Elegí tu cuenta |   |
| Total de Pesos        | 306,00 |                 |             |                 |   |
| Total de Dólares      | 0,00   |                 |             |                 |   |

Si desea ver el detalle del pago a realizar, haga clic sobre el texto CPIC Santa Fe Distr I del concepto a pagar:

| Próximos Vencimientos                        | Detalle            |                       |
|----------------------------------------------|--------------------|-----------------------|
| Seleccioná las cuentas que deseás pagar haci | • Empresa          | CPIC Santa Fe Distr I |
|                                              | • Identificación   | 0113468               |
| Empresa                                      | • Importe          | \$ 306,00             |
| CPIC Santa Fe Distr I                        | Referencia Interna | 001MP20140002         |
| Ver detalle                                  | Vencimiento        | 13/06/2014            |
| CPIC Santa Fe Distr 1 Vor dotante            | Datos Adicionales  | MAT NOR C2/2014       |
|                                              |                    | Concepto a pagar      |

6. Finalmente el sistema muestra el comprobante de la operación que se puede imprimir.

| Pago de                                  |              |                |
|------------------------------------------|--------------|----------------|
| Fecha                                    | Hora         | Nro. Trans.    |
| dentificación                            |              |                |
| lor un importe de<br>Nebitado de su cita |              |                |
| COMPROBANTE                              | DE PAGO VALI | DO, CONSERVELO |

### Pagos a través de Banelco MOVIL

Para acceder a este servicio se debe descargar la aplicación **Banelco MOVIL** desde a la tienda virtual de su celular (Google Play, AppStore, Tienda Nokia o Microsoft) o bien ingresando desde el browser del celular a bajar.banelcomovil.com.

Una vez descargada la aplicación se debe generar la clave para operar. Esta clave es exclusiva para operar desde el celular y es distinta que la de Home Banking. La obtención de la clave y adhesión al servicio móvil se debe realizar por internet desde su acceso de Home Banking, o desde www.pagomiscuentas.com, o por un cajero automático de la Red Banelco.

Para mayor información sobre la manera de acceder y operar, ingresar a banelco.com/banelcomovil.

| HOWE                                                                                     | II PAUSA                                                                                                    |
|------------------------------------------------------------------------------------------|----------------------------------------------------------------------------------------------------|
| Login<br>Consulta de saldos<br>Pago de servicios<br>Transferencias<br>Recarga de celular | Well Base   PAGOS PENDIENTES Listado con los próximos vencimientos.   PIOL SONO 445,50   PIOL 24/10 886,30   TRALETA DE CRÉDITO - 1450   VTO, 24/10 886,30   TRALETA DE CRÉDITO - 1450   VTO, 24/10   VTO, 24/10 |
| vecarga de centrar                                                                       | OTRAS OPERACIONES                                                                                                    |

Accediendo a cualquier cajero automático de la Red Banelco.

- 1. En el "Menú de operaciones financieras" 1. seleccionar la opción "Pago Mis Cuentas".
- 2. 2. Seleccionar el rubro CLUBES Y ASOCIACIONES y la empresa CPIC SANTA FE DISTR I.
- 3. 3. Ingresar el Código de PagoMisCuentas impreso en el comprobante.
- 4. 4. Seleccionar el concepto a abonar.
- 5. 5. Seleccionar la cuenta desde donde se desea realizar el pago y por último retirar el ticket.

Para mayor información acerca de cómo operar en cajeros automáticos BANELCO visite la página web: www.banelco.com/Simuladores/Pagos.aspx.

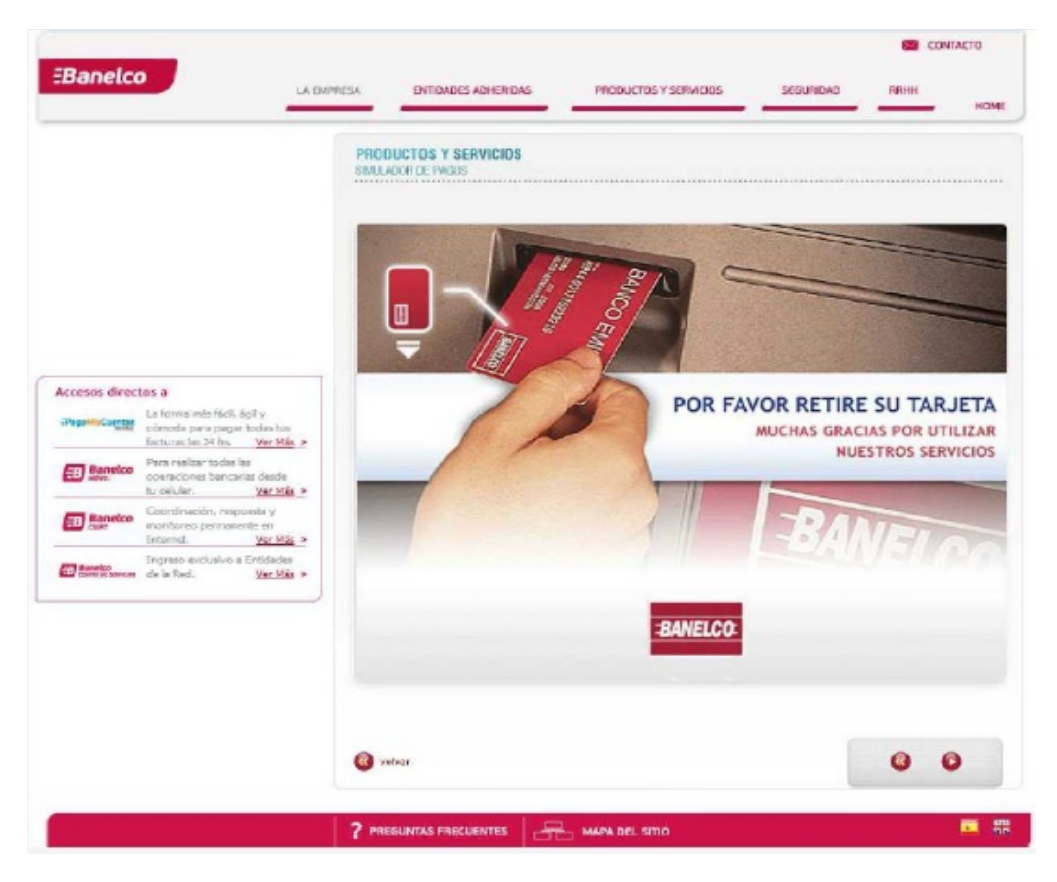